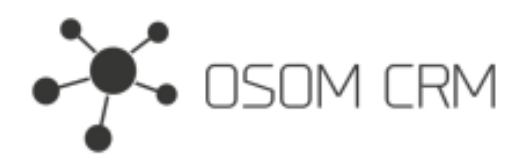

## Description

Provides the ability to create "enum" type field in selected entity. This field will get values from the selected entity names.

## Installation

In order to install EspoCRM extension:

- 1. Login as an administrator.
- 2. Go to Administration > Extensions.
- 3. Upload your extension package (zip file).
- 4. Click Install button.

You can find more information here: https://docs.espocrm.com/administration/extensions/

## **Creating a field**

1. Go to "Enum Settings" entity and click on "+ Create Enum Settings" button.

|    |                          | Search        | Q + ≜ <sup>2</sup> :      |
|----|--------------------------|---------------|---------------------------|
|    | Enum Settings            | Enum Settings | 2. + Create Enum Settings |
| -  |                          |               |                           |
| •  | Enum Settings <b>1</b> . |               |                           |
|    |                          |               |                           |
| ۵  | Contacts                 | No Data       |                           |
| 20 | Leads                    |               |                           |
| \$ | Opportunities            |               |                           |

2. Fill out the form.

| Enum Settings > create |            |                         |
|------------------------|------------|-------------------------|
| Save Cancel •••        |            |                         |
| Overview               |            |                         |
| Choose Entity          | Field Name | Get Records From Entity |

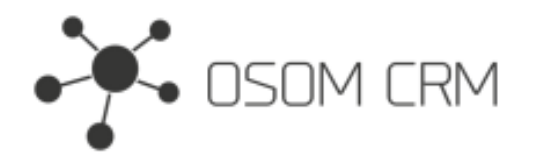

3. Select an entity where you want to add your field (Choose Entity), enter a name for the field (Field Name), select an entity from which you want to get the names (Get Records From Entity). Click Save. After save the field will be created.

| Enum Settings > create |                           |                                    |  |  |
|------------------------|---------------------------|------------------------------------|--|--|
| Save Cancel •••        |                           |                                    |  |  |
| Overview 2.            |                           |                                    |  |  |
| Choose Entity<br>Task  | Field Name<br>contactList | Get Records From Entity<br>Contact |  |  |

## Created field in the layout

1. Go to Administration > Entity Manager > Task > Layouts > detail. Drag and drop created "Contact List" field into empty space. Save it.

| asks                       | Detail           |               |           |                   |
|----------------------------|------------------|---------------|-----------|-------------------|
| List                       | Save Cancel Rese | et to Default |           |                   |
| Detail                     | Layout           |               |           | Available Fields  |
| List (Small)               |                  |               |           | Account           |
| Detail (Small)             |                  |               |           | Contact           |
| Bottom Panels              | Name             | Paren         | t         | Contact List      |
| Search Filters             |                  |               |           |                   |
| Mass Update                | Status           | Priority      | K         | licenseArcniveOne |
| Side Panels (Detail)       |                  |               |           | Raw Material Item |
| Side Panels (Edit)         | Date Start       | Date 0        | Completed | Reminders         |
| Side Panels (Detail Small) |                  |               |           | TmpC              |
| Side Panels (Edit Small)   |                  |               |           |                   |
| Side Panel Fields          | Date Due         |               |           |                   |
| Kanban                     |                  |               |           |                   |
|                            | Description      |               |           |                   |
|                            |                  |               |           |                   |
|                            | Attachments      |               |           |                   |
|                            |                  |               |           |                   |
|                            | +                |               |           |                   |

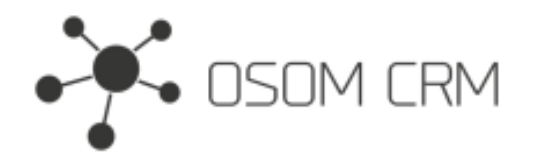

2. Go to Task entity and create new Task. In "Contact List" field you will see options with all Contact entity names.

| Tasks > create                                                   |                              | Search Q + 🔎    |
|------------------------------------------------------------------|------------------------------|-----------------|
| Save Cancel •••                                                  |                              |                 |
| Name *                                                           | Parent<br>MyLog - Select A X | Assigned User * |
| Status     Priority       Not Started <ul> <li>Normal</li> </ul> | Contact List                 | Teams<br>Select |
| Date Start                                                       | OSOM CRM<br>Contact 2        |                 |
| Date Due                                                         | Contact 3                    |                 |
| Description                                                      |                              |                 |
| Attachments                                                      |                              |                 |